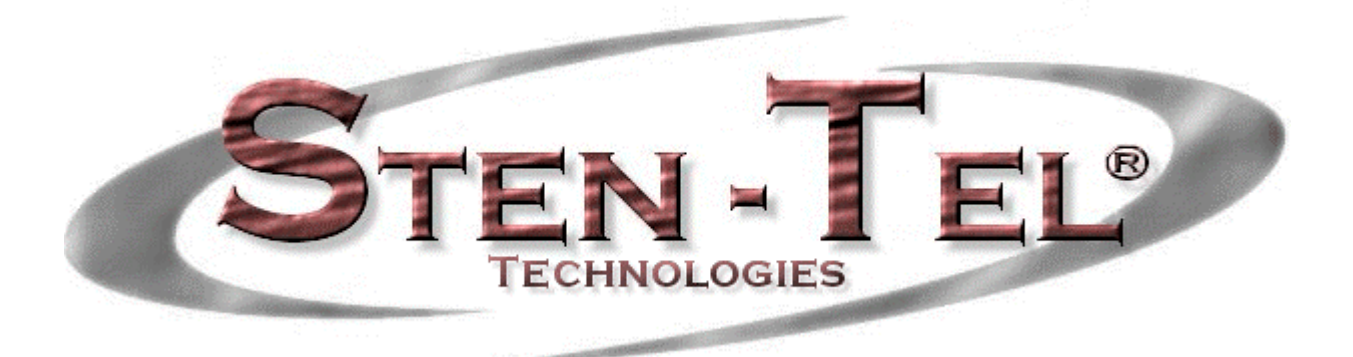

### STEN-TEL Companion® AWC Companion User's Guide

Thank you for purchasing STEN-TEL Companion, a software-based transport solution, which combines professional power with your personal touch.

The material provided in this manual is provided for informational purposes only and is subject to change without notice. Neither the manufacturer nor Sten-Tel assumes any responsibility or liability for any errors or omissions, which may appear in this manual. Sten-Tel welcomes your comments and inquiries. Address comments to:

#### Customer Inquiries Sten-Tel www.stentel.com E-mail: support@stentel.com

Sten-Tel and the Manufacturer may use or distribute any information you supply in any way it believes appropriate without incurring any obligations whatsoever. © Copyright 2002 Sten-Tel, Inc. All rights reserved. AWC Companion is a registered trademark of the manufacturer Windows 98SE, 2000 and XP are registered trademarks of Microsoft Corp. Pentium is a registered trademark of Intel Corp. Word is a registered trademark of Microsoft Corp. UHER Professional is a registered trademark of UHER Corp. Sound Blaster is a registered trademark of Creative Technology Ltd. Acrobat is a registered trademark of Adobe Corp. All other product and brand names are trademarks or registered trademarks of their respective companies.

# **STEN-TEL** Companion

## Introduction

## OVERVIEW

Welcome to STEN-TEL Companion, one product in a set of tools that can help you integrate the work of authors and transcriptionists scattered across the globe.

STEN-TEL Companion itself reads dictations from a variety of portable audio recording devices, and converts the information into standard "wav" audio files.

STEN-TEL Personal Companion provides automatic download and conversion of audio either directly from a digital portable using a USB cable or external reader in addition to E-mail or FTP transfers from a hard drive. Features like Auto-naming, Archiving of original audio, search multiple directories, auto sensing of incoming audio and verbal confirmation of download and conversion. All audio can be converted to a specific audio format prior to transport allowing you to choose the best format to use when high-speed Internet access is not available.

### Features include:

Monitors fixed, network, removable and FTP based directories.
Local, Network, and Virtual Private Network file transfer.
MAPI based Email file transfer.
Internet "FTP" file transfer from server to server/workstation

Norcom ADPCM wave format
Lernout & Hauspie <sup>™</sup> format speech files
Microsoft Network Audio format
Microsoft PCM format
Microsoft IMA ADPCM format
Microsoft ADPCM & PCM Wave format
Microsoft GSM 6.10 Audio format
Microsoft CCITT G.711 a-Law and u-Law format
DSP Group <sup>™</sup> Truespeech format
Windows Media Audio format
Voxware Audio format

### **Proprietary Formats w/ Demographics**

·BCB<sup>TM</sup>/PC Dart <sup>TM</sup> proprietary audio formats ·Dictaphone<sup>TM</sup> Walkabout audio Files ·Digital Voice<sup>TM</sup> proprietary audio formats ·UHER Portable audio Files ·Olympus / Grundig DSS audio

### System requirements

USB port

Windows 98 SE, Windows ME, Windows 2000 or Windows XP A Pentium 366 computer with at least 64 Megabytes of RAM. At least 20 Megabytes of free disk space on the workstation running AWC Companion.

An Olympus or other supported microphone with USB connection cable.

### **Installing STEN-TEL Companion**

### Notes

- If you are running Windows 2000 on a network, you need to log in as an administrator or use a user name that has administrators rights.

### Insert the AWC Companion CD-ROM into the CD-ROM drive.

The installer launches automatically.

### Note

If the installer does not launch automatically, follow these steps: It is assumed that the CD-ROM drive is assigned drive letter D: (1) Click the "Start" button and choose "Run." (2) Type "D:Setup.exe" in the "Open" field and click "OK." **The "Welcome to STEN-TEL Companion" dialog box opens.** 

| Setup |                                                                                                    | × |
|-------|----------------------------------------------------------------------------------------------------|---|
| 1     | Welcome to AWC PC Setup                                                                                                    |   |
|       | This program will install Alm/C PC on your computer. It is<br>strongly recommended that you exit all Windows programs<br>before running this Setup program. |   |
|       |                                                                                                    |   |
|       | Next > Cancel                                                                                                    |   |

## 2 Exit all applications, except for the installer and then click "Next."

Note

If you are running Windows XP or Windows 2000, you need to log in as an administrator or use a user name that has administrators rights.

### Confirm acceptance of License Terms.

**3** You must accept the License Terms to install STEN-TEL Companion. If you accept them, click "Yes."

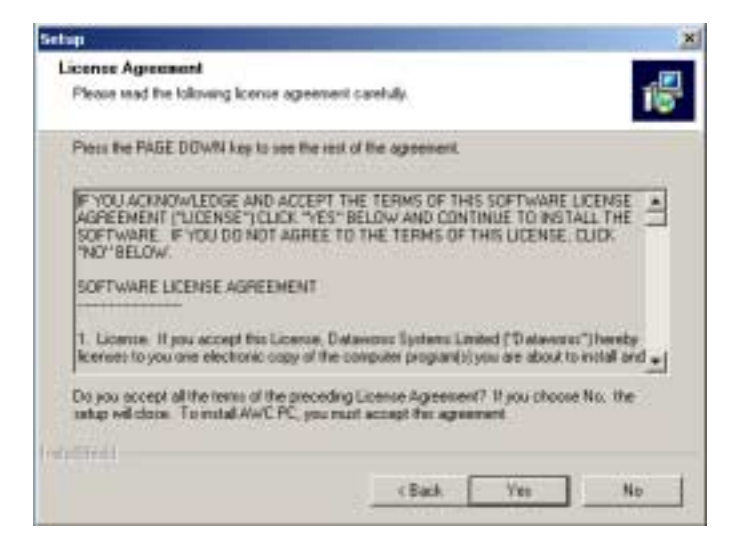

#### Select where to install STEN-TEL Companion.

**4** Specify the folder in which to install STEN-TEL Companion. Click "Browse" to change the installation folder. To accept the default folder, click "Next."

| Setup                                                                        | ×                                           |
|------------------------------------------------------------------------------|---------------------------------------------|
| Choses: Dectination Location<br>Select folder where Setup will install lies. | 15                                          |
| Setup will install AWE PC in the following folder                            |                                             |
| To install to this folder, click Neat. To install to another Iolder.         | e different foldet, click Browse and select |
| Destination Folder<br>C. VPtogram Files/STEN-TEL/V/WC PC                     | Biowie                                      |
| Tratucting 1                                                                 | (Back Next) Cancel                          |

#### Note

If the installation folder does not exist, a folder creation confirmation dialog box opens. Click "Yes."

### Select a program menu folder.

**5** You may change the program menu folder to another one, such as "Start Up". To accept the default folder, click "Next."

| Satup                                                                                                    |                                                                   | X           |
|----------------------------------------------------------------------------------------------------|-------------------------------------------------------------------|-------------|
| Select Program Folder<br>Please select a program folder.                                                               |                                                                   | 1           |
| Setup will add program icons to the Program Fi<br>name, or select one from the existing folders is                     | older fated below. You may type a r<br>t. Click Next to continue. | veve talder |
| Program Folders:                                                                                                    |                                                                   |             |
| AWC PC                                                                                                    |                                                                   |             |
| Existing Folders:                                                                                                    |                                                                   |             |
| Accessories<br>ACD Systems<br>Administrative Toolo<br>alward Nerro<br>AutoCAD 2002<br>Caretania<br>Data bio Research D |                                                                   | -           |
| BiobalSCAPE<br>LucesArts                                                                                               |                                                                   | -           |
| Instal Stick                                                                                                    |                                                                   |             |
|                                                                                                    | (Back Next)                                                       | Cancel      |

### Confirm the start of file copying.

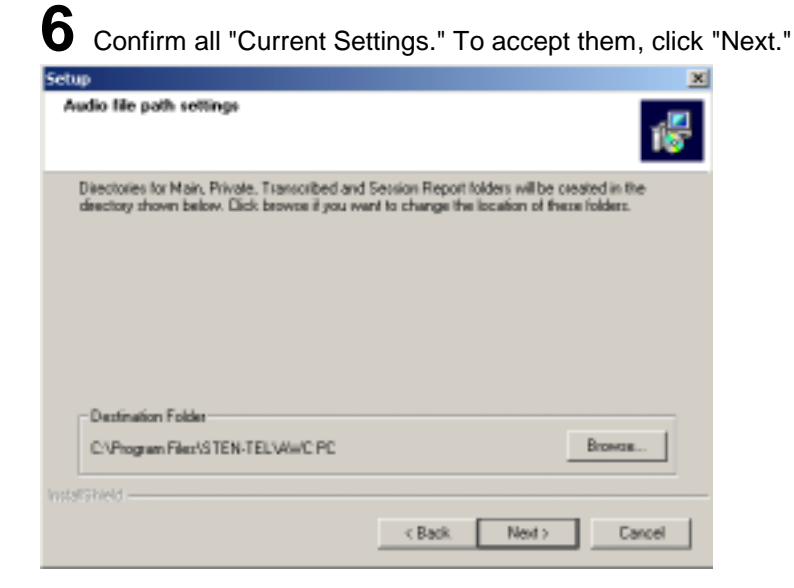

### Note

To change the program menu folder or installation folder, click "Back."

### Copy files.

7 Wait until STEN-TEL Companion is installed on your PC.

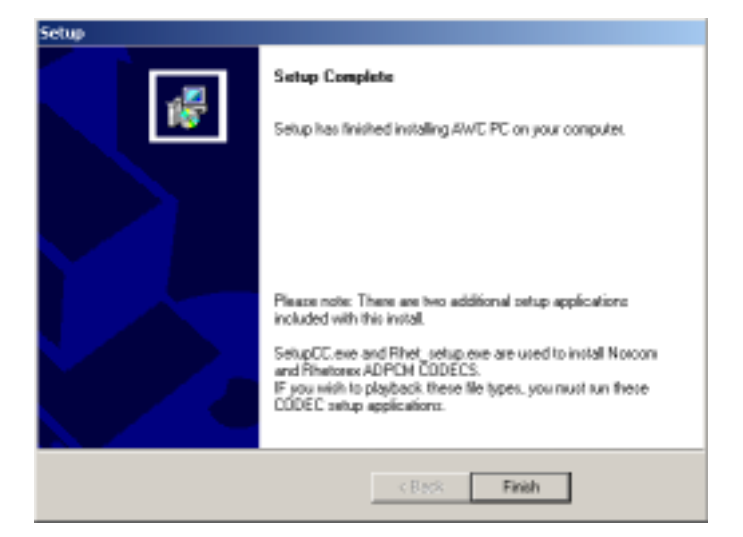

### **Additional Steps**

**Note:** Additional programs are included with the basic setup allowing the installation of codecs for access to optional audio "wav" formats. To install these two additional codecs select Start (on your Windows Task bar), Programs, Sten-Tel, STEN-TEL Companion and the appropriate Norcom Codec or Rhetorex Codec setup. These programs only need to be run once to install the codecs. If they are run again the system will ignore the installation as these can only be installed once.

These codecs must be installed if you want to recognize DVI, VIQ, Norcom, Dictaphone or Crescendo audio file formats.

### **Confirmation of Windows Operating System**

Select the appropriate selection based on the operating system of your PC.

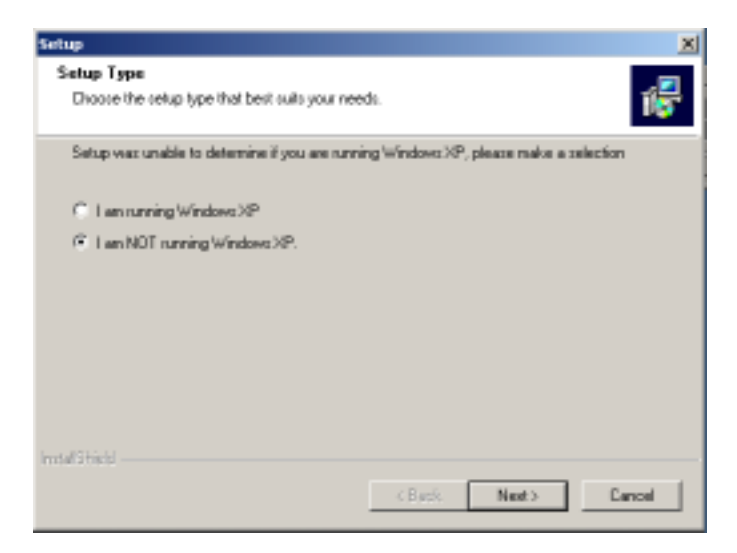

#### Notes

- You must select the correct operating system or the application will not start. If the wrong OS is selected you will have to re-install the application and select the correct operating system.

#### Setup Complete.

| Setup                                                         |                                       | X      |
|---------------------------------------------------------------|---------------------------------------|--------|
| Setup Type<br>Drozen the zetup type that best zuits your need | Ŀ                                     | 18     |
| To complete the setup the cycleni must be recta               | rted. Please select one of the follow | ing    |
| R. Rebool now.                                                |                                       |        |
| C Exil setup.                                                 |                                       |        |
|                                                               |                                       |        |
|                                                               |                                       |        |
|                                                               |                                       |        |
|                                                               |                                       |        |
| InstaliStated                                                 |                                       |        |
|                                                               | <88% Ned >                            | Cancel |

8 Setup is complete. Click "Finish."

### Notes

- You may be requested to restart your PC when setup is complete. If so, make sure that "Yes, I want to restart my computer now." is selected before clicking Finish to restart the PC.

### **Uninstalling STEN-TEL Companion**

The process of removing software installed on your PC is called uninstalling. Uninstall AWC Companion when it is no longer needed.

Click "Start," point to "Settings," and choose "Control Panel."

Double-click "Add/Remove Programs."

A list of applications that have been installed is displayed. Choose "AWC Companion"

Click "Add/Remove (in Windows 2000, "Change/Remove")."

The "Modify, Repair, or Remove the program" dialog box opens. Make sure that Remove is selected and then click "Next."

A file deletion confirmation dialog box opens. Click "Yes"

Now deleting. AWC Companion is being deleted. Please wait.

#### Note

*An additional message may appear. If so, read it carefully and do as instructed.* **Exit uninstall.** The program has been uninstalled. Click "Finish."

# Connecting the Olympus DS-3000 / 2000 Digital Recorder

The DS-3000 / 2000 works with AWC Companion. Please note the dialog box as shown when the initial installation is complete if you are planning on using the Olympus digital portables with Companion.

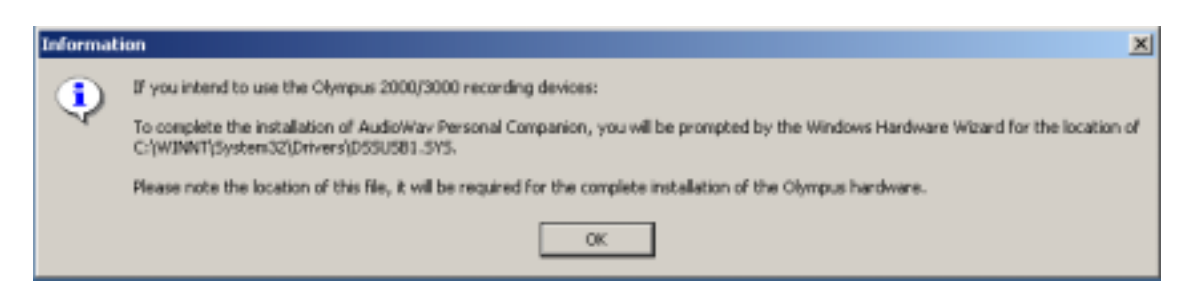

### Notes

 Make sure you finish installing STEN-TEL Companion before connecting the DS-3000/2000. If you connect the DS-3000/2000 before installing AWC Companion, the "Add New Hardware Wizard" dialog box will open. If this happens, click "Cancel" to exit the wizard and install AWC Companion Software first)

- Before connecting the USB cable to the DS-3000 / 2000, make sure that the DS-3000 / 2000 is in the stop mode, with its rear-panel POWER/LOCK switch ON and that the HOLD switch is not set to the HOLD position.

### 1

#### Insert connector A USB cable into the PC's USB port.

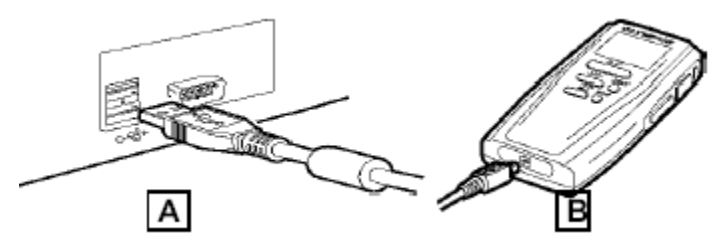

### Attach connector the USB cable to the DS-3000 / 2000.

 $\mathbf 2$  When the PC recognizes the DS-3000 / 2000 and asks for the appropriate driver install location

direct it to the appropriate Olympus driver directory located on the AWC Companion install CD. Your choices are Olympus 2000 or Olympus 98. Use the Olympus 98 directory for Windows 98 installs only and Olympus 2000 directory for all other Windows Operating Systems.

#### Notes

- For information about your PC's USB ports, refer to the user's guide supplied with the PC.

- Never remove the USB cable while a communication session is in progress. Data files could be damaged if you do.

## STEN-TEL Companion Program Overview

### Launch the program

**Select:** Start (on your Windows Task bar), Programs, Sten-Tel, AWC Companion and AWC Companion. The window shown below will be displayed.

| FitNet | Actor Polyment | Action Time | Action Status |  |
|--------|----------------|-------------|---------------|--|
|        |                |             |               |  |
|        |                |             |               |  |
|        |                |             |               |  |
|        |                |             |               |  |
|        |                |             |               |  |
|        |                |             |               |  |
|        |                |             |               |  |
|        | 0              |             |               |  |
|        | Clear          |             |               |  |

### **Setup Options:**

# Select the options menu by selecting Options on the Companion tool bar or the setup icon.

Four program option tabs are provided for configuration of the system. Program, Upload, File Conversion and Report.

### **Program Options**

| COLORED FOR COLOR                                    | DUD                                                                                                    |                     | 1   |
|------------------------------------------------------|----------------------------------------------------------------------------------------------------|---------------------|-----|
| [Removable]                                          | Congran Perci EN-IELVING PC Souces                                                                     | BYOMUE              | I [ |
| Source Folder:<br>(Fixed )                           | C:\Program Files\STEN-TELVAWC PC\Fixed Source\                                                         | Втомазе             |     |
| Destination Folder                                   | C:\Program Files\STEN-TEL\AWC PC\Destination\                                                          | Browse              | 3   |
| Archive Folder:                                      | C:\Phogram Files\STEN-TEL\WWC PC\Auchive\                                                              | Browsse             |     |
| Audio Prompt<br>(Fixed)                              | C/Phogram Files/STEN-TEL/AWC PC/chimes.wav                                                             | Browse              | 5   |
| Audio Prompt<br>[Removable]                          | C1Phogram Files/STEN-TELVAWC PC1Download.wav                                                           | Browse              |     |
| Archive Options                                      | Source Options                                                                                         |                     | 10  |
| P Archive Imp                                        | eted File: 7 Rudio prompt (losed) when it                                                              | npot finished       |     |
| Archive Imp                                          | Ited File 7 File Audio prompt (foed) when in<br>Files after 10 days 8 Files Audio prompt (removable) w | npot finished       | 12  |
| P Archive Inp<br>Delete archived<br>Search for archi | ated File:     7     If Audio prompt (load) when is       Wes after     10                             | hen inport finished |     |

| Location of audio source Folders or Directories |
|-------------------------------------------------|
| Archive Folders                                 |
| Audio Prompts                                   |
| Destination Folder or Directory                 |
| Archive Options                                 |
| Source Options                                  |
|                                                 |

| Source Folder (Removable)(1):      | Directory to search from for removable media for import.       |
|------------------------------------|----------------------------------------------------------------|
| Source Folder (Fixed)(2)           | Directory for file copied to a hard drive location for import. |
| Destination Folder (3)             | Directory for location of imported files.                      |
|                                    | This is the directory where the e-mail and FTP components      |
|                                    | look to for files to transport.                                |
| Archive Folder(4)                  | Location for original backup copies of imported files.         |
| Audio Prompt (Fixed)(5)            | Audio confirmation indication that an audio file has been      |
|                                    | found and processed in the fixed directory.                    |
| Audio Prompt (Removable)(6)        | Audio confirmation indication that an audio file has been      |
|                                    | found and processed in the removable directory.                |
| Archive Imported Files(7)          | Option to archive the original files (recommended)             |
| Delete archived files after(8)     | Option to delete archived files after selected days.           |
| Search for archived files every(9) | How often (in seconds) to search for archived files.           |
| Delete Source Files(10)            | Option to automatically delete the source files after          |
|                                    | download. (Recommended to be ON) Note: if turned off           |

|                                | the same audio files could be downloaded numerous times, until deleted.                                                                         |
|--------------------------------|----------------------------------------------------------------------------------------------------|
| Audio prompt (fixed)(11)       | Option to have an audio prompt played to indicate when the<br>program has finished processing files found in the source<br>directory.           |
| Audio prompt (removable)(12)   | Option to have an audio prompt played to indicate when the<br>program has finished processing files found in the<br>removable source directory. |
| Search all subdirectories (13) | Check this directory to search all sub-directories of the fixed source directory and any sub-folders in a digital portable for available audio. |
| Search source every (14)       | How often to search the source directories for new audio files                                                                                  |
| Search destination every (15)  | How often to search the removable media directories for new audio files.                                                                        |

**NOTE:** If you are using the Olympus digital portables, there is no pre-configured search time. The application will search the portable for audio as soon as it is plugged into the USB cable.

### **Upload Options**

| Audio | Way Personal Companion S    | ietup                  |                   |               |                | ×      | 1     |
|-------|-----------------------------|------------------------|-------------------|---------------|----------------|--------|-------|
| Pro   | gram Options Upload Options | File Conversion Option | 12 Report Options |               |                |        | 2     |
|       | Email Entries<br>Address    | Subject                | FTP Entries       | User Name     | Patowood       |        |       |
|       | Support@stentel.com         | Audio File Stac        | StenteLcon        | ABCUser       |                |        | 3     |
|       |                             |                        |                   |               |                |        | 4     |
|       | ×                           |                        |                   |               |                |        | 5     |
|       | Email Address SMTP:         | -                      | PTP Address (tp:/ | 7 Stentel.com |                |        | 6     |
|       | @ Use Enal                  |                        | User name:        | ABC Uter      |                |        | 7     |
|       | Active Email: 11 ppo        | rt⊗stenteLcon          | C Use FTP         | Show Pa       | sawaed         |        |       |
| 8     | Add Email Del Ema           | i Mod Email            | Active FTP:       | StenteLcom    | 12             |        | <br>9 |
|       | Make Active                 | Add/Mod Subject        | Add FTP           | DelFTP        | Nod FTP Make A | olive  | L     |
| _     |                             | 10                     |                   |               | OK. 0          | Cancel |       |

**Upload Options:** 

E-Mail Setups FTP (File Transfer Protocol) Setup

### Functions: 1-10

- (1) E-mail address for files. Add e-mail address by entering the e-mail address in the E-mail Address SMTP box (3) and selecting the Add E-mail button (8).
- (2) FTP address for files. Add FTP address by entering the address (5), user name (6) and Password (7) in these locations. Select the Add FTP button to enter the FTP information.
- (4) Use E-mail select this if E-mail option is the preferred form of transportation for audio files. Highlight the E-mail address to be used from the entries listed in item (1) and select the "Make Active" button under the e-mail options to select the entry. The active address will be shown next to the Active E-mail (11)
- (9) Use FTP select this if FTP option is the preferred form of transportation for audio files. Highlight the FTP address to be used from the entries listed in item (2) and select the "Make Active" button under the FTP options to select the entry. The active address will be shown next to the Active FTP (12)
- Selecting the appropriate button and entering the new information can make deletion or Modification to existing E-mail or FTP addresses.
- (10) Add / Mod Subject allows for a standard text message to accompany each e-mailed file.

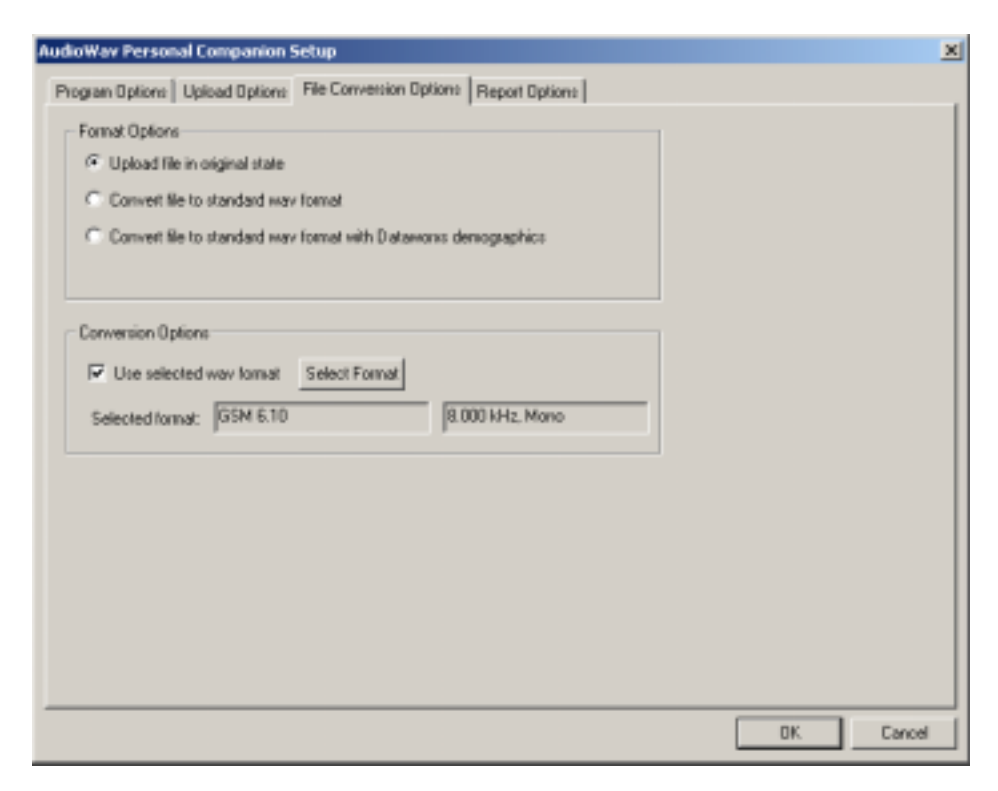

### **File Conversion Options**

File Conversion Options: Format and Audio Conversion setup

Choose from one of three options under Format Options:

- **u** Upload files in their original state.
- Convert files to a standard way file format prior to upload
- Convert files to a standard wav file format and add demographic information prior to upload

### **Conversion Options**

Select the "Select Format" button a dialog box will appear listing all the codecs installed on the PC. Select the desired format and sample rate. The higher the sample rates the higher the audio quality and files size. Recommended conversion formats are DSP TrueSpeech, GSM and ADPCM (Rhetorex). TrueSpeech provides the smallest file size but the resulting audio quality is dependent on the quality of the original audio and the author. GSM is a good compromise when TrueSpeech is not acceptable as it provides a small files size and generally good quality audio. ADPCM provides the industry format for telephone dictation audio. Confirmation of the selected format will appear in the Selected format boxes. Check the box left of the Use selected wav format to enable the conversion format.

### **Report Options**

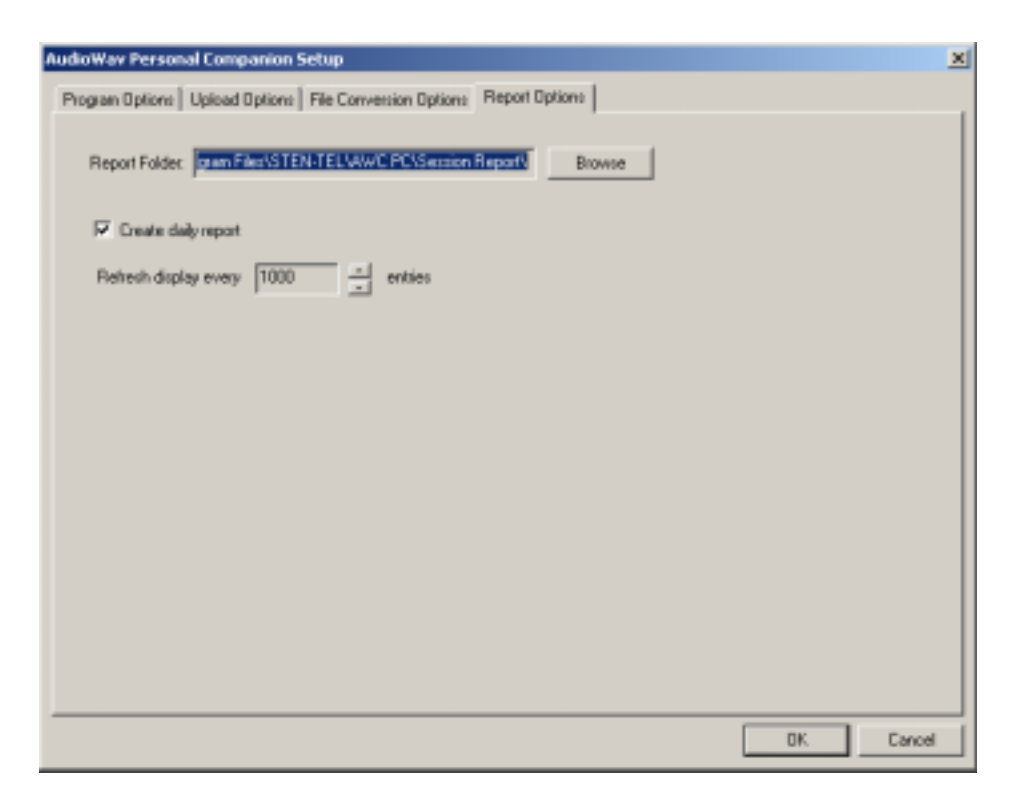

### **Report Options:**

Report Folder or Directory setup

The system allows for daily log files of all uploaded files. This option can be turned ON or OFF. Select the Browse button for the location where you would like to store daily log files. Check the Create daily report if you would like the report to be created. The display will show a maximum of 1000 files at one time and may be adjusted as desired.

### **Example of Activity log**

| 2   | AudioWav Personal Companion - []    | File Activity]                 |                     |                                          | _ # × |   |   |
|-----|-------------------------------------|--------------------------------|---------------------|------------------------------------------|-------|---|---|
| Ð   | Elle Options Yew Window Help        |                                |                     |                                          | _ # × |   |   |
| 1   | 1 🗹 😤 🗹 📍                           |                                |                     |                                          |       |   |   |
|     |                                     |                                |                     |                                          |       | 1 |   |
|     | File Name                           | Action Performed               | Action Time         | Action Status                            | 1     |   | _ |
|     | C VProgram Files/Sten-TeNAWC P      | File Placed in Ernal Outbox    | 2002/04/12/00:30:58 | File Placed in Enval Duttox Succesful    |       |   |   |
|     | C./Program Files/Sten/Tel/A/w/C.P   | File Placed in Ernal Outbox    | 2002/04/12/00:30:58 | File Placed in Email Datbox Succesful    |       |   |   |
|     | C\Ptogram Files\Sten TellAWC P      | File Placed in Enval Outbox    | 2002/04/12/00:30:58 | File Placed in Enval Dutton Succesful    |       |   | ٦ |
| 1   | C VPtogram Files/Sten-TeNAWC P      | File Placed in Ernal Outbox    | 2002/04/12/00:30:58 | File Placed in Ennal Outbox Succesful    |       | 2 |   |
|     | C VProgram Files/Sten-TeM/WC P      | File Placed in Enval Outbox    | 2002/04/12/00:30:58 | File Placed in Ennail Outbox Succesful   | 1     |   | _ |
|     | C \Program Files\Sten-TeNAWC P      | File Copied to Destination Dir | 2002/04/12/00:28:57 | File Copied to Destination Dir Succestul |       |   |   |
|     | C.\Program Files\Sten-TeNAWC P      | File Downloaded                | 2002/04/12/00:28:34 | File Downloaded Succesful                | •     |   | ٦ |
|     | C \Ptogram Files\Sten-Tel\AWC P     | File Copied to Destination Dir | 2002/04/12/00:27:55 | File Copied to Destination Dir Succesful |       | 3 |   |
|     | C. VPtogram Files/Sten-Tell/A/w/C.P | File Downloaded                | 2002/04/12/00:27:45 | File Downloaded Succesful                |       |   | _ |
|     |                                     |                                |                     |                                          |       |   |   |
|     |                                     |                                |                     |                                          |       |   |   |
|     |                                     |                                |                     |                                          |       |   |   |
|     |                                     |                                |                     |                                          |       |   |   |
|     |                                     |                                |                     |                                          |       |   |   |
|     |                                     |                                |                     |                                          |       |   |   |
|     |                                     |                                |                     |                                          |       |   |   |
|     |                                     | Clear                          | 1                   |                                          |       |   |   |
|     |                                     |                                |                     |                                          |       |   |   |
|     |                                     |                                |                     |                                          |       |   |   |
|     |                                     |                                |                     |                                          |       |   |   |
|     |                                     |                                |                     |                                          |       |   |   |
|     |                                     |                                |                     |                                          |       |   |   |
|     |                                     |                                |                     |                                          |       |   |   |
|     |                                     |                                |                     |                                          |       |   |   |
|     |                                     |                                |                     |                                          |       |   |   |
| Rea | dy                                  |                                |                     |                                          | NLPI  |   |   |

- (1) This indicates that a file has been placed in the e-mail outbox.
- (2) A file has been moved to the destination folder, where it is delivered to the e-mail or FTP site.
- (3) A file has been downloaded from a digital portable

| File status can be: | Downloaded   |
|---------------------|--------------|
|                     | Conversion   |
|                     | FTP          |
|                     | E-Mail       |
|                     | Error Report |

### **File Report Log**

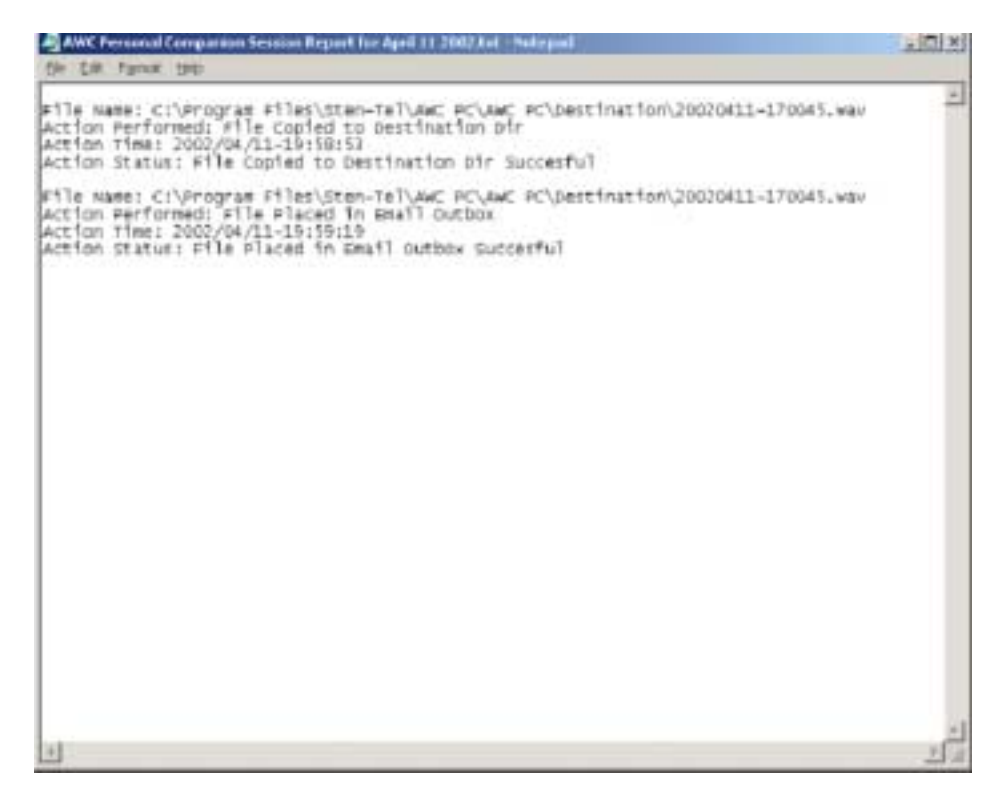

Each entry reports the file name, action performed and status.